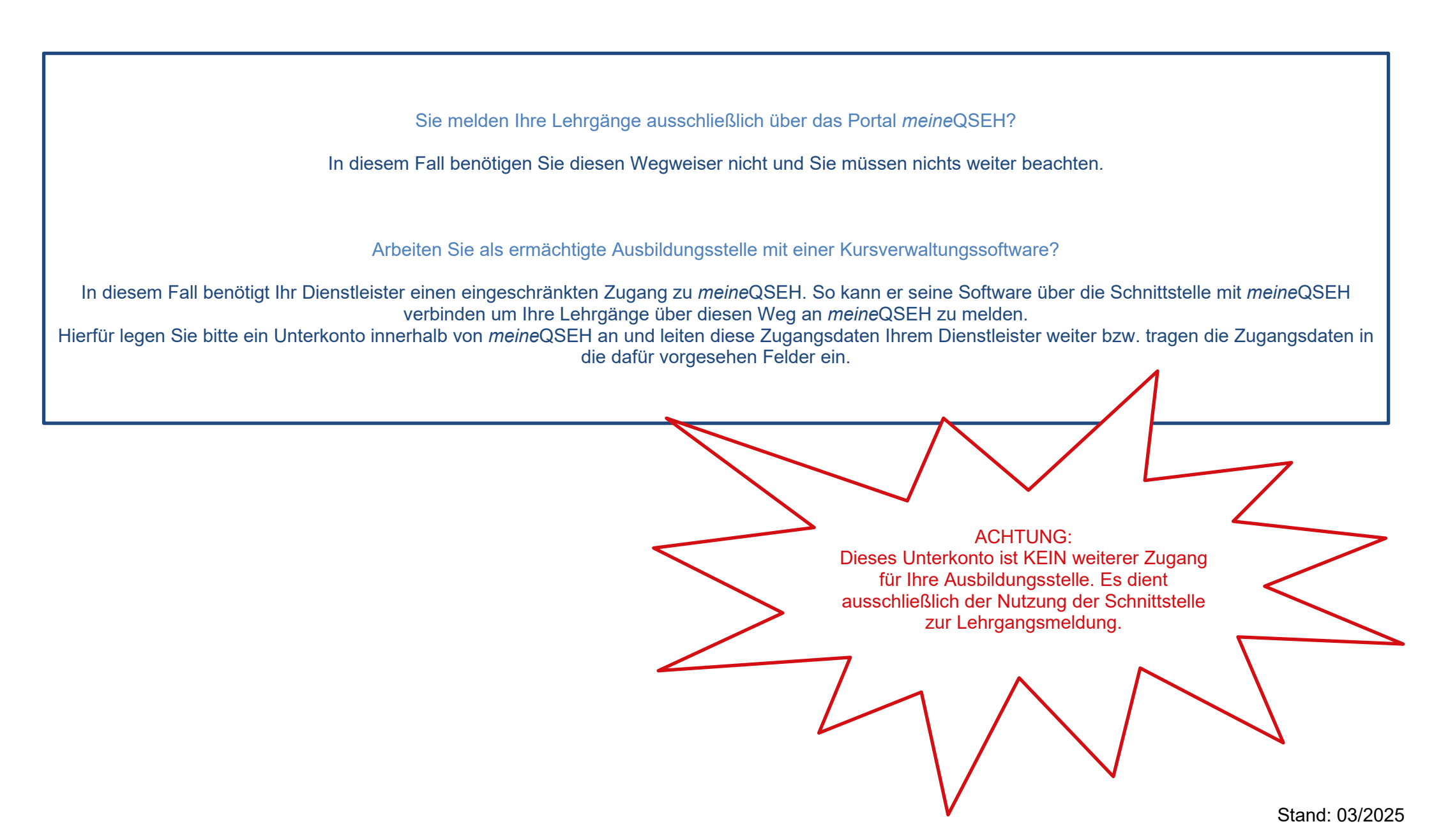

Qualitätssicherungsstelle

**Erste Hilfe** 

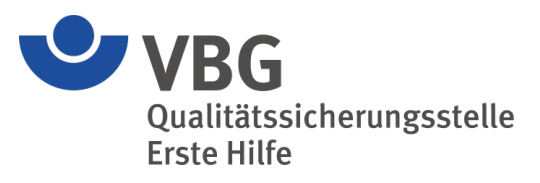

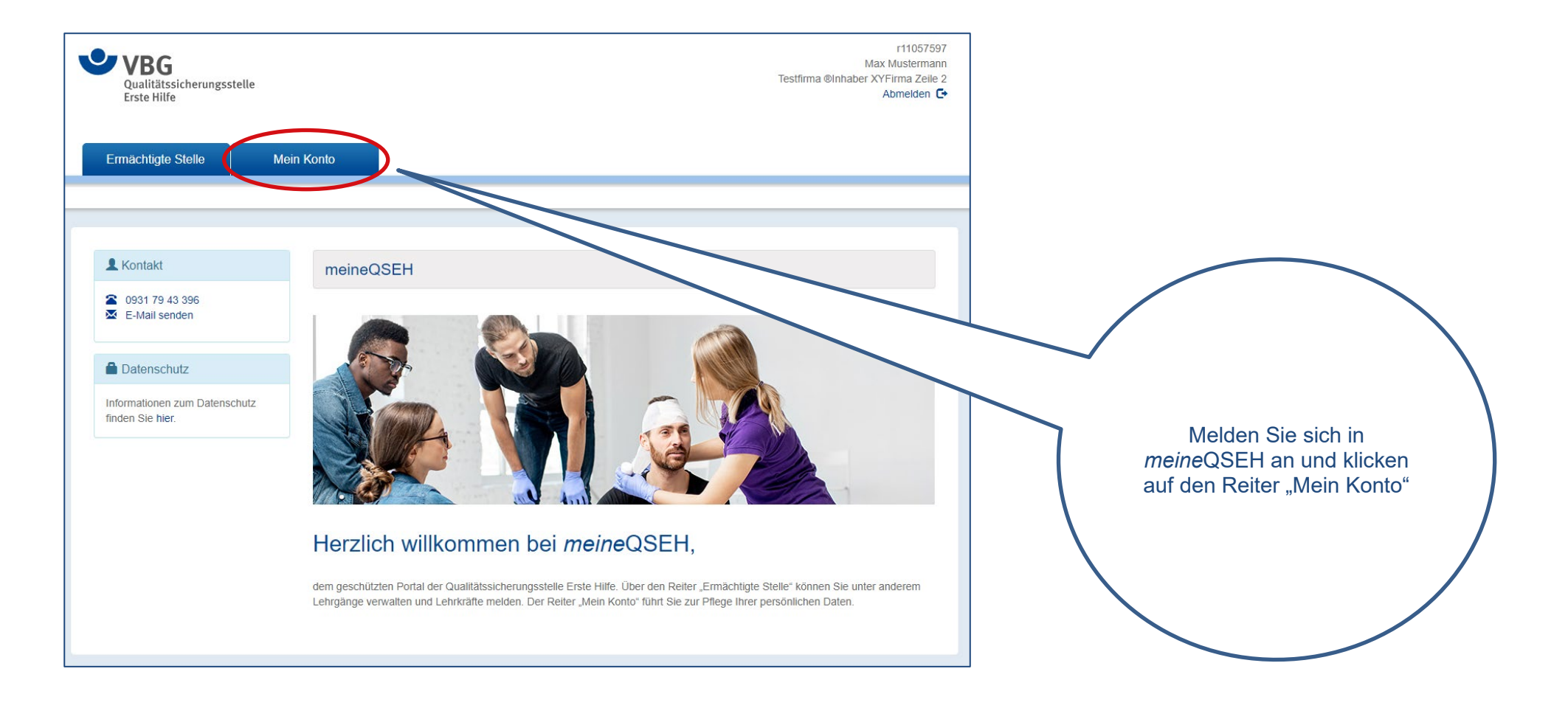

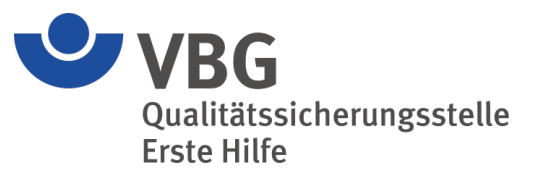

|                                                                                      | Qualitätssicherungsstelle<br>Erste Hilfe                                                                         |                                                |                                                                                                    | r11057597<br>Max Mustermann<br>Testfirma ®Inhaber XYFirma Zeile 2<br>Abmelden <b>C</b> |                  |
|--------------------------------------------------------------------------------------|----------------------------------------------------------------------------------------------------|------------------------------------------------|----------------------------------------------------------------------------------------------------|----------------------------------------------------------------------------------------|------------------|
|                                                                                      | Ermächtigte Stelle                                                                                               | Mein Konto                                     |                                                                                                    |                                                                                        |                  |
|                                                                                      | Sie befinden sich hier: Mein K                                                                                   | Konto / Unterkonten verwalten                  |                                                                                                    |                                                                                        |                  |
|                                                                                      | Persönliche Daten verwalten<br>Unterkonten verwalten<br>Passwort ändern<br>Kontakt<br>© 0931 79 43 396<br>© 5000 | Bitte verw<br>einschrän<br>verwende<br>Neues U | Unterkonten Bitte verwalten Sie hier die Unterkonten für Ihre Beschäftigten. Sie können die Berechtigungen auf Teilbereiche von meineQSEH einschränken und so gezielt Aufgaben übertragen. Des Weiteren können Sie festlegen, für welche Standorte die Unterkonten jeweils verwendet werden dürfen. Neues Unterkonto anlegen |                                                                                        | SEH<br>n jeweils |
| Im Menüpunkt "Unterkonten<br>verwalten" können Sie ein<br>"Neues Unterkonto anlegen" | <b>9</b> Hilfe                                                                                                   | C Akt                                          | iv                                                                                                    | C Gelöscht                                                                             |                  |
|                                                                                      | Handbuch für die Anbindun<br>Ermächtigte Stellen API (1,                                                         | ng an die<br>18 MB)                            | I keine Einträge vorhanden.                                                                                                    | Es sind keine Einträge vorhanden.                                                      |                  |

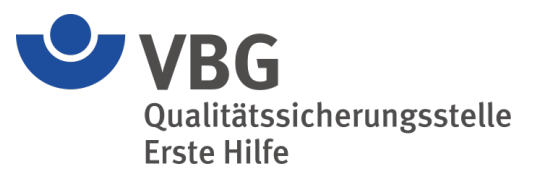

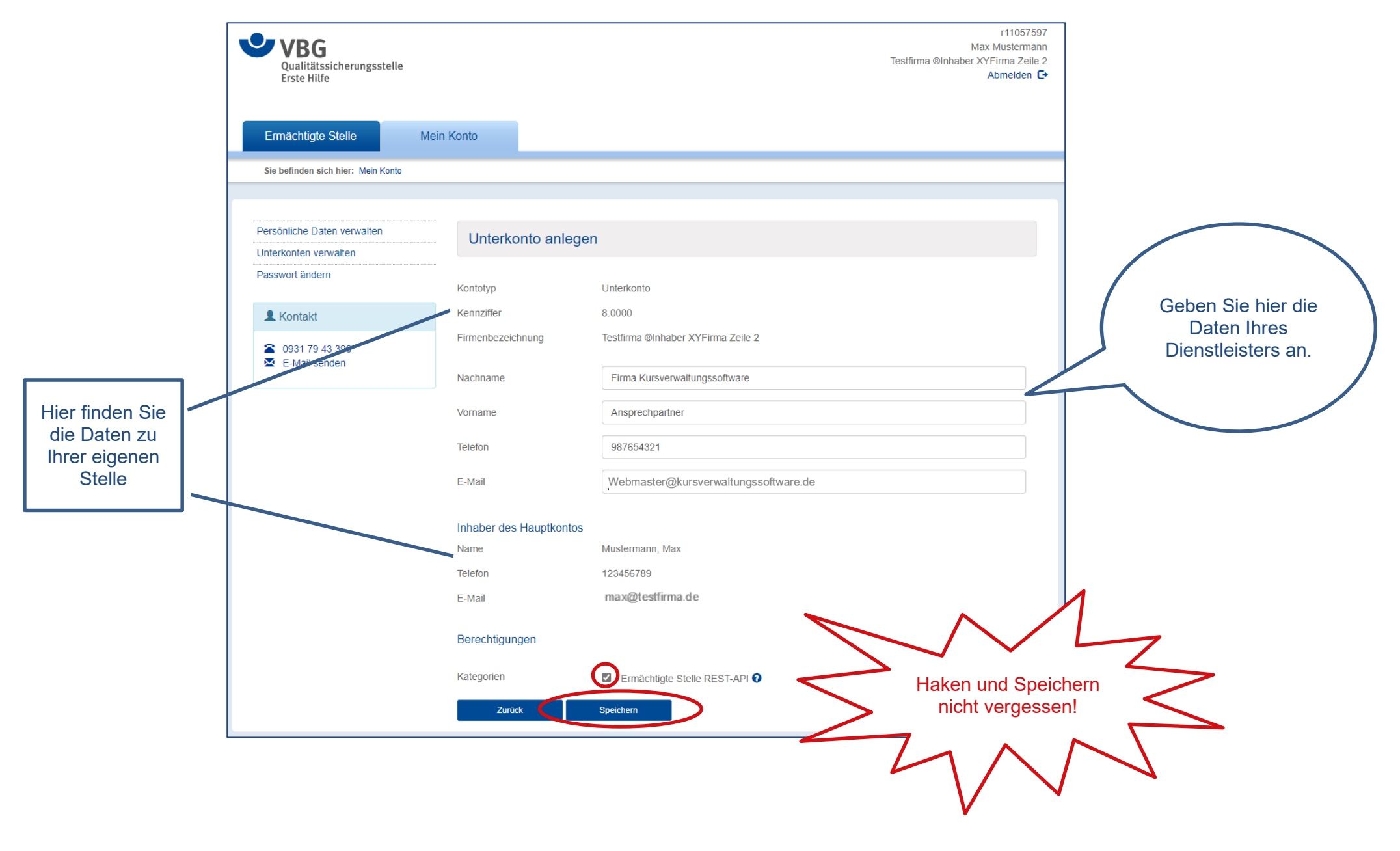

## Wegweiser "meineQSEH": Unterkonto für Schnittstelle (Lehrgangsmeldung) anlegen

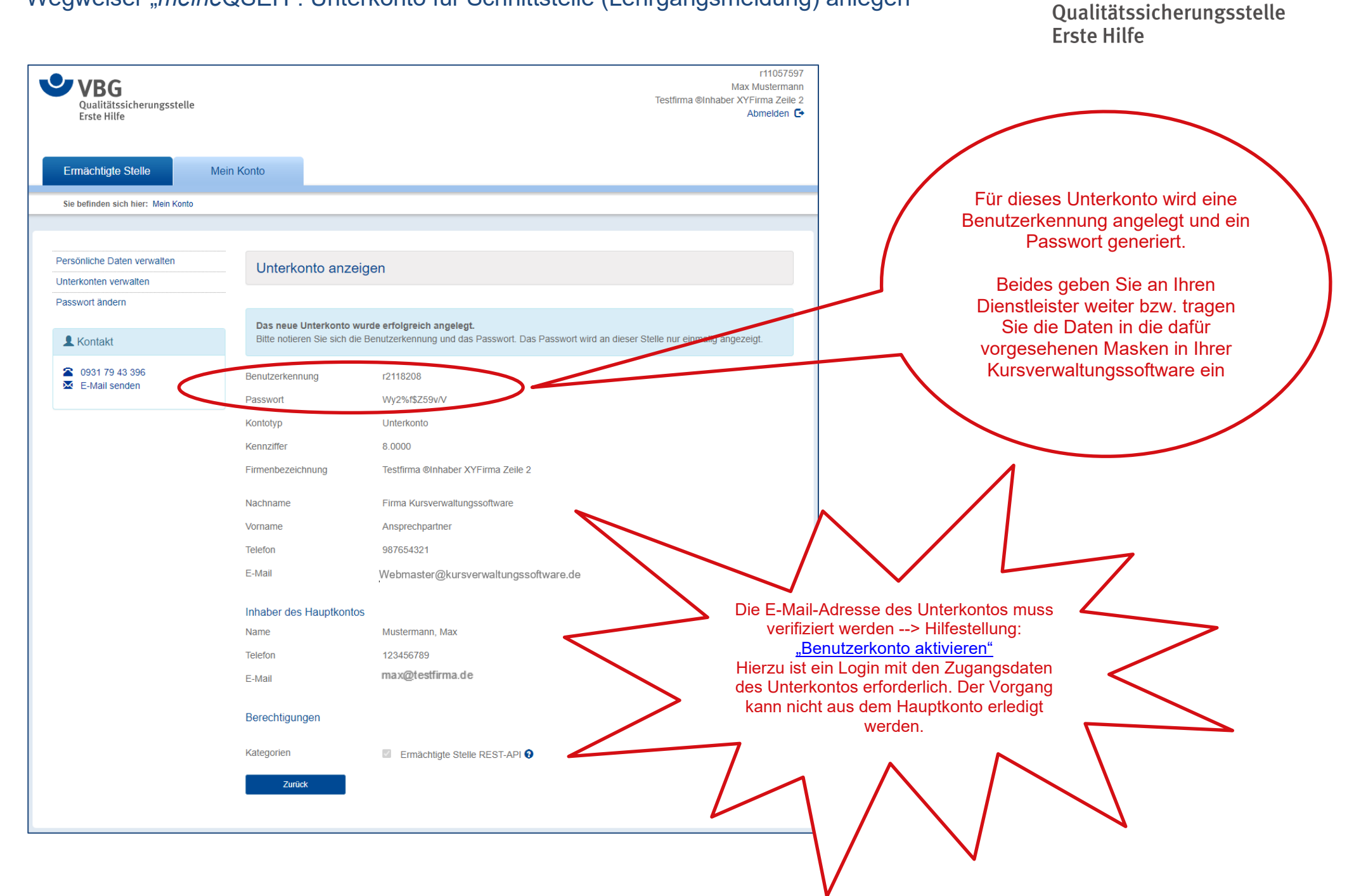

## Wegweiser "meineQSEH": Unterkonto für Schnittstelle (Lehrgangsmeldung) anlegen

r11057597 **VBG** Max Mustermann Testfirma ®Inhaber XYFirma Zeile 2 Qualitätssicherungsstelle Abmelden 🕞 Erste Hilfe Ermächtigte Stelle Mein Konto Sie befinden sich hier: Mein Konto / Unterkonten verwalten Bei Bedarf können Sie dem Dienstleister das "Handbuch für die Persönliche Daten verwalten Anbindung an die Unterkonten Ermächtigte Stellen API" Unterkonten verwalten zur Verfügung stellen. Passwort ändern **Dieses** Dokument Bitte verwalten Sie hier die Unterkonten für Ihre Beschäftigten. Sie können die Berechtigungen auf Teilbereiche von mei einschränken und so gezielt Aufgaben übertragen. Des Weiteren können Sie festlegen, für welche Stand können nur Sie L Kontakt verwendet werden dürfen. herunterladen. Das 2 0931 79 43 396 Unterkonto hat hierauf Neues Unterkonto anleger E-Mail senden keinen Zugriff. C Akt C Gelöscht **O** Hilfe Es sind keine Einträge vorhanden. Es sind keine Einträge vorhanden. Handbuch für die Anbindung an die Ermächtigte Stellen API (1,18 MB)

> Die Schnittstellenbeschreibung finden IT-Fachleute hier: <u>https://api.meine.bg-</u> <u>gseh.de/swagger/index.html?urls.primaryName=Ermächtigte</u> %20Stellen%20API%20v1.1

**VBG** 

**Erste Hilfe** 

Qualitätssicherungsstelle

Stand: 03/2025

## Wegweiser "*meine*QSEH": Unterkonto für Schnittstelle (Lehrgangsmeldung) anlegen

| VEGWEISET "MeineQS<br>VBG<br>Qualitätssicherungsstelle<br>Erste Hilfe    |                                                                                                    | r11057597<br>Max Mustermann<br>Testfirma ®Inhaber XYFirma Zeile 2<br>Abmelden C+ |                                   |  | Qualitätssicherungsstelle<br>Erste Hilfe                                                     |  |  |
|--------------------------------------------------------------------------|----------------------------------------------------------------------------------------------------|----------------------------------------------------------------------------------|-----------------------------------|--|----------------------------------------------------------------------------------------------|--|--|
| Ermächtigte Stelle M<br>Sie befinden sich hier: Mein Konto / Unte        | ein Konto<br>erkonten verwalten                                                                                                    |                                                                                  |                                   |  | Im Menüpunkt "Unterkonto                                                                     |  |  |
| Persönliche Daten verwalten<br>Unterkonten verwalten                     | Unterkon                                                                                                    | ten                                                                              |                                   |  | den Überblick über die<br>vergebenen Unterkonten.                                            |  |  |
| Passwort ändern                                                          | Bitte verwalten Sie hier die Unterkonten für Ihre Beschäftigten. Sie können die Berechtigungen auf Teilbereiche von meine<br>einschränken und so gezielt Aufgaben übertragen. Des Weiteren können Sie festlegen, für welche Standorte die U<br>verwendet werden dürfen. |                                                                                  |                                   |  | Passwort für das<br>Unterkonto vergeben oder<br>das Unterkonto auch<br>löschen, wenn Sie den |  |  |
| <ul> <li>0931 79 43 396</li> <li>E-Mail senden</li> <li>Hilfe</li> </ul> | Neues Unterkont                                                                                                    | o anlegen                                                                        | C Gelöscht                        |  | Dienstleister wechseln.                                                                      |  |  |
| Handbuch für die Anbindung an die<br>Ermächtigte Stellen API (1,18 MB)   | r2118208 F<br>(Bearbeiter                                                                                                    | irma Kursverwaltungssoftware, Ansprech<br>Geändert am: 17.10.2023                | Es sind keine Einträge vorhanden. |  |                                                                                              |  |  |
|                                                                          | Vollständige L                                                                                                    | iste anzeigen »                                                                  |                                   |  |                                                                                              |  |  |

BG